# Biz/Designer DT 開発スタートアップガイド

株式会社オープンストリーム

目次

|                     | 3                                                                                           |
|---------------------|---------------------------------------------------------------------------------------------|
| ner DT の起動          | 3                                                                                           |
| 7トの作成               | 3                                                                                           |
| 〉作成                 | 5                                                                                           |
| 7ト(テキストボックスとボタン)の配置 | 疍6                                                                                          |
| ,の設定                | 8                                                                                           |
| ヘンドラの設定             |                                                                                             |
| イルの保存               |                                                                                             |
| ]始(テスト実行)           |                                                                                             |
|                     | ner DT の起動<br>7トの作成<br>2作成<br>7ト(テキストボックスとボタン)の配置<br>7 の設定<br>、ンドラの設定<br>イルの保存<br>1始(テスト実行) |

#### 1. 事前準備

本開発スタートアップガイドは、Biz/Designer DT をインストールして IDE ライ センス登録済みの状態を前提に説明しております。

まだ、Biz/Designer DT をインストールされていない場合は「Biz/Designer DT インストールガイド」を参考に Biz/Designer DT をインストールして IDE ライセ ンスを登録してください。

2. Biz/Designer DT の起動

スタートメニュー(Windows 8、Windows 11の場合は「全てのアプリ」画面) から Biz/Designer DT を起動します。

3. プロジェクトの作成

プロジェクト操作の「新規作成」ボタンを押下してください。

| D Biz/I | Design | er DT | 1.4.5 |          |     |    |                     |          |      |     |
|---------|--------|-------|-------|----------|-----|----|---------------------|----------|------|-----|
|         | Ø      | ð     |       | <b>O</b> |     | E  | <b>₽</b>   <b>₽</b> |          |      |     |
| プロジェ    | クト     |       |       |          |     | đX | 🔟 Biz/D             | )esigner |      |     |
| ۲       | Ē:     | Ð,    | +     |          |     |    | プロジェクト              | 設定       | バージョ | ン情報 |
| 検索      |        |       |       |          |     | •  | プロジ                 | ェクト      | ∖操作  |     |
| 名前      |        |       |       | * 77     | イル名 |    | 新規                  | 靴成…      |      |     |

作成フォルダを選択してプロジェクト名「sample」(任意)を入力して「OK」ボ タンを押下してください。

| 📴 空のプロジ | ェクトを作成    | ×        |
|---------|-----------|----------|
| プロジェクト名 | sample    |          |
| 作成フォルダ  | C:¥sample |          |
|         |           | OK キャンセル |

新規作成されたプロジェクトがオブジェクトビューに追加されます。

| Diz Designer DT 1.4.5 |      |     |   |    |
|-----------------------|------|-----|---|----|
| 8293                  | Ø    |     | l |    |
| プロジェクト                |      |     | đ |    |
| 🄁 💺 🔒 🕒               |      |     |   |    |
| 検索                    |      |     |   | •] |
| 名前                    | ▲ ファ | イル名 |   | •  |
| 🝷 🗐 sample            |      |     |   |    |
| 🚞 フォーム                |      |     |   |    |
| 🚞 ダイアログ               |      |     |   |    |
| 🚞 印刷フォーム              |      |     |   |    |
| 🚞 / <del>5</del> 7    |      |     |   |    |
| 📄 CRSファイル             |      |     |   |    |
| 💼 画像                  |      |     |   |    |
| ג-עון 🥅               |      |     |   | Ŧ  |
| 4                     |      |     | • |    |

D Biz/Designer DT 1.4.5

#### 4. フォームの作成

プロジェクトビューのフォームを右クリックします。ポップアップしたメニューか ら「新規ファイル」>「フォーム」をクリックします。

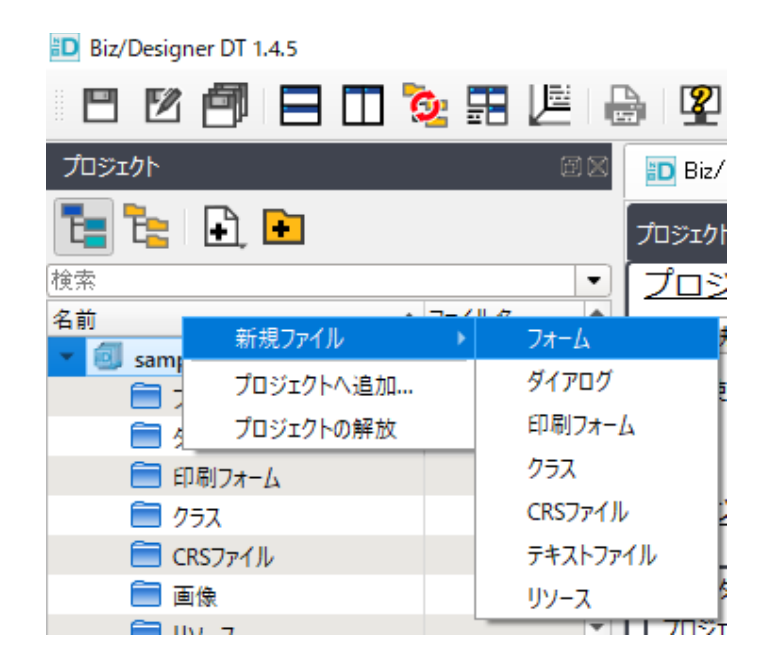

新規作成されたフォームがデザインビューに表示されます。このフォームが Biz/Browserのアプリケーションの画面となります。フォームにテキストボックス やボタンなど表示したいオブジェクトを配置していきます。

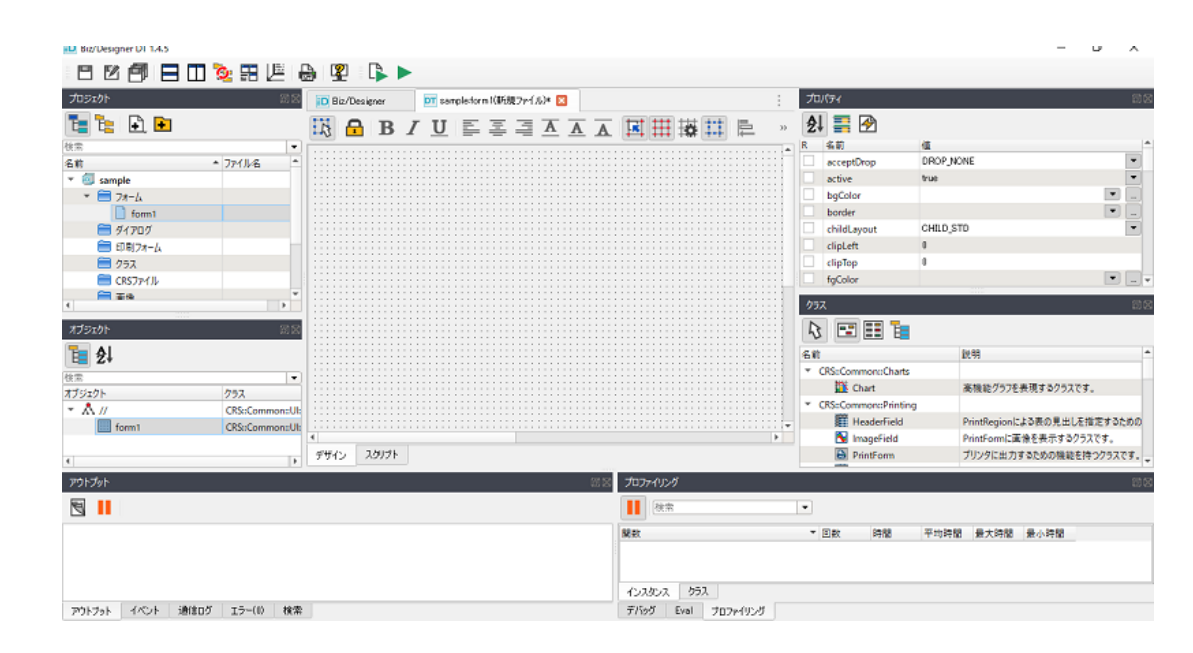

### 5. オブジェクト (テキストボックスとボタン) の配置

クラスビューから TextBox を選択します。

| プロ      | パティ            |        |         | ØX   |
|---------|----------------|--------|---------|------|
| <u></u> | , 📑 🔗          |        |         |      |
| text    | box1           |        |         | []   |
| subT;   | ype:           |        |         | •    |
| R       | 名前             | 値      |         | *    |
|         | acceptDrop     | DROP_N | ONE     | •    |
|         | active         | true   |         | •    |
|         | autoComplete   | AUTOCO | MP_NONE | •    |
|         | autoTab        | false  |         | • •  |
| クラス     |                |        |         | ðx   |
| 13      |                |        |         |      |
| 名前      |                |        | 説明      | *    |
|         | 123 NumberEdit |        | 数值入力専   | 用の   |
|         | OptionButton   |        | 複数の選択   | 肢か   |
|         | 🚥 ProgressBar  |        | プログレスバー | を表   |
|         | SplitterFrame  |        | 分割フレーム  | を表   |
|         | TabFrame       |        | タブコントロー | ルを   |
|         | abc TextBox    |        | 1行の文字を  | 入力   |
|         | TreeView       |        | 簡易操作ツ   | リービー |
| 4       |                |        |         | •    |

マウスのカーソルをフォーム上に移動します。フォーム上でクリックしてドラッグ すると、テキストボックスが配置されます。

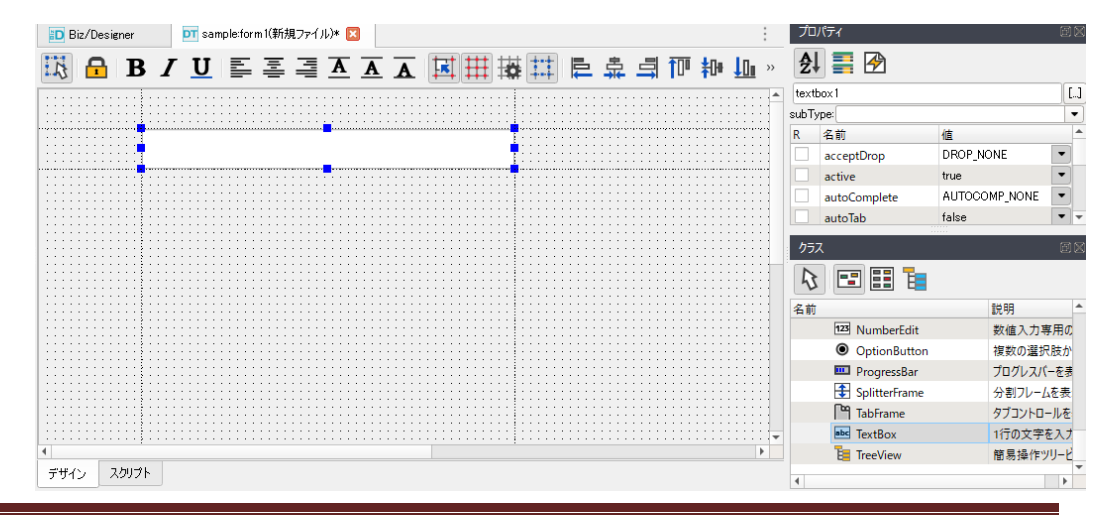

Copyright(c) Open Stream, Inc. All Rights Reserved

テキストボックスと同様にクラスビューから Button を選択して、フォームに配置します。

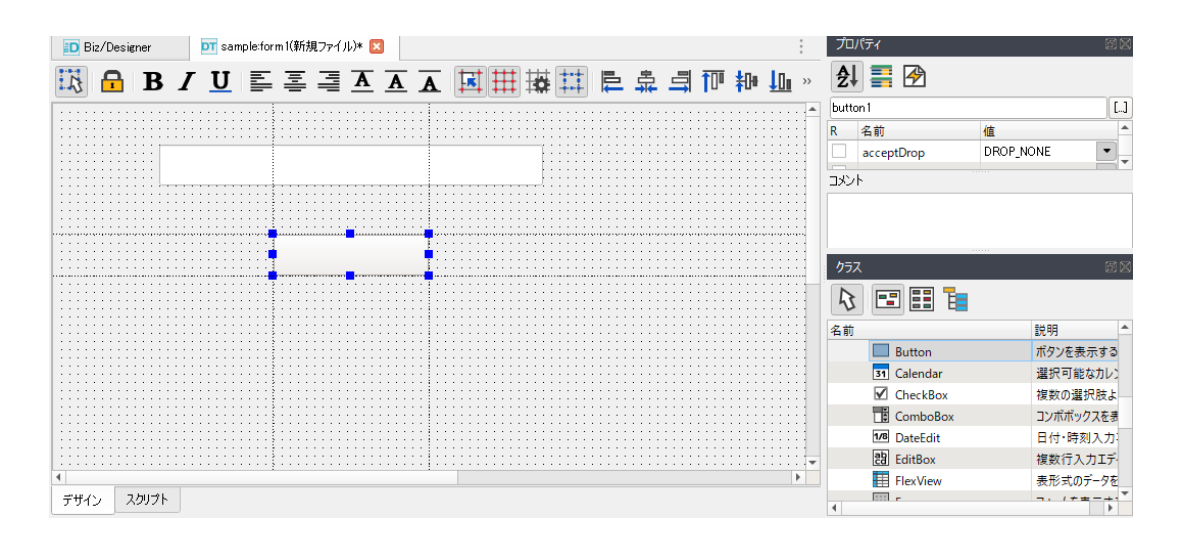

6. プロパティの設定

デザインビュー上で TextBox を選択してプロパティビューを表示します。

|                | プロパティ        |               |          |
|----------------|--------------|---------------|----------|
| ₩ <b>₩</b> ₽ » | <b>2</b> ]   |               |          |
|                | textbox1     |               | []       |
|                | subType:     |               | •        |
| ·····          | R 名前         | 值             | <b>A</b> |
| <b>1</b>       | active       | true          | •        |
| • • •          | autoComplete | AUTOCOMP_NONE | -        |
|                | autoTab      | false         | •        |
|                | bgColor      |               | ▼ ▼      |
|                |              |               |          |

配置したテキストボックスの文字入力を補助するために IME モードを指定します。 imeMode プロパティの値に「IME\_KANA」を指定します。

|                | プロパティ          | B ک                 |
|----------------|----------------|---------------------|
| ₩ <b>₩</b> ₽ » | 2l 📑 🔗         |                     |
|                | textbox1       | []                  |
|                | subType:       |                     |
|                | R 名前           | 值                   |
|                | imeMode        | IME_STD             |
| ····           | inactiveBgColo | ME_STD<br>IME_ALPHA |
|                | inactiveFgColo | IME KANA            |
|                | inputMode      |                     |
|                | クラス            |                     |
|                |                |                     |

デザインビュー上で Button を選択してプロパティビューを表示します。

| プロ       | パティ        | 20<br>20                              |
|----------|------------|---------------------------------------|
| <u>A</u> | , 📑 🔗      |                                       |
| butte    | on 1       | [L.]                                  |
| R        | 名前         | 值                                     |
|          | acceptDrop | DROP_NONE                             |
|          | active     | true                                  |
|          | altKey     | KEY_STD                               |
|          | bgColor    | <b>•</b>                              |
|          | border     | · · · · · · · · · · · · · · · · · · · |

配置したボタンにキーボードの F1 キーを代替キーとして指定します。 altKey プロパティの値に「KEY\_F01」を指定します。

| プロ      | パティ        |                               | ØX       |
|---------|------------|-------------------------------|----------|
| <u></u> | , 🚍 🔗      |                               |          |
| butte   | on 1       |                               | []       |
| R       | 名前         | 値                             |          |
|         | acceptDrop | DROP_NONE                     | •        |
|         | active     | true                          | •        |
|         | altKey     | KEY_STD                       | •        |
|         | bgColor    | IKEY_STD<br>IKEY_TAB          | ^        |
|         | border     |                               | ~        |
| クラン     | x          | ŘEY F02<br>KEY F03<br>KEY F04 | ×        |
| る前      |            | KEY_F05<br>KEY_F06<br>KEY_F07 | <b>*</b> |

7. イベントハンドラの設定

デザインビュー上で Button を選択してプロパティビューのイベントアイコンをク リックしてイベントの一覧を表示します。

| プロパティ         |   | ēX |
|---------------|---|----|
| £l 📰 🚱        |   |    |
| button1       |   |    |
| イベント          |   | *  |
| Change        | Ċ |    |
| Clicked       | C |    |
| ContextMenu   | C |    |
| DoubleClicked | C |    |
| Dropped       | C |    |
| Event         | 0 |    |
| GetFocus      | Ċ | -  |

配置したボタンを押下した際に発生する Touch イベントのイベントハンドラを設定します。イベントの一覧の Touch イベントの「緑の矢印」 ボタンを押下します。

| プロ     | コパティ      |   | ØX       |
|--------|-----------|---|----------|
| A<br>Z | ↓ 📰 🕑     |   |          |
| butt   | on1       |   |          |
| 11     | ント        |   | <b>^</b> |
|        | RButtonUp | C |          |
|        | RClicked  | C |          |
|        | Released  | C |          |
|        | Scrolled  | C |          |
|        | Timer     | C |          |
|        | Toggled   | C |          |
|        | Touch     | C | -        |

デザインビューがスクリプトビューに切り替わり、 イベントハンドラ(Function OnTouch (e) {})が追加されます。

| 1 Biz/Designer DT sample:form 1(新規ファイル)* 🗵                                                                                                    | :        |
|----------------------------------------------------------------------------------------------------|----------|
| 🚉 🚰 🚰 🎝 🎝 🖍 🙀 🖩 📾 📾 🖬 🗛 🖓 🔹 👀                                                                                                    | 3 [0066] |
| 1       □       Form form 1 {         2       x = 0;         3       y = 0;         width = 800;       height = 600;         6       □       TextBox textbox1 {         7       [x = 104;         9       width = 376;         height = 40;       imeMode = IME_KANA;         10       button button1 {         12       -         13       □         Button button1 {       x = 216;         y = 128;       width = 152;         height = 40;       altKey = KEY_F01;         18       □       function onTouch(e) {         19       □       function DESIGNTIME) {         21       -       -         13       □       if (!Application.DESIGNTIME) {         23       □       if (!Application.DESIGNTIME) {         24       -       -         25       -       -         26       -       - |          |
| デザイン スクリプト                                                                                                    | F        |

追加されたイベントハンドラに、テキストボックスに入力された値をメッセージボ ックスで表示する処理を記述します。

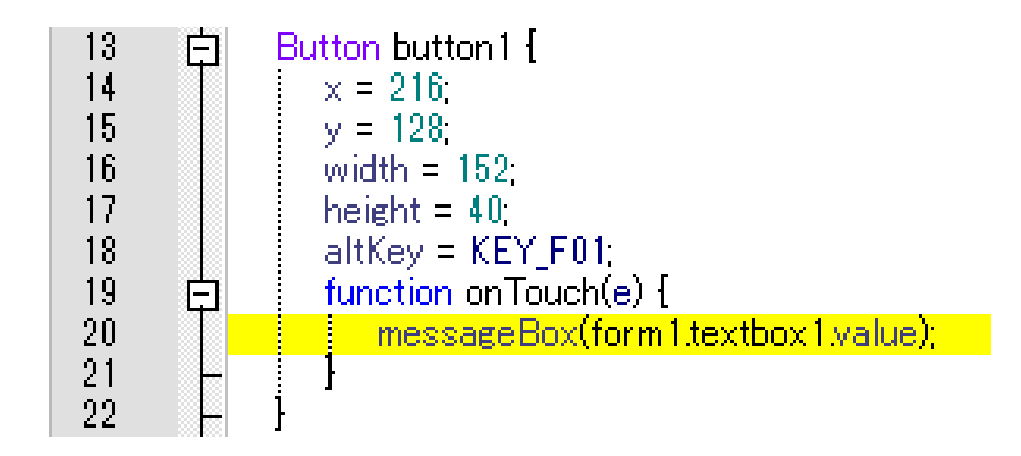

8. CRS ファイルの保存

作成したフォームを CRS ファイルとして保存します。保存アイコン(画面左上の フロッピーのアイコン)を押下して、保存ダイアログを表示します。

| D Biz/Designer DT 1.4.5 |               |                |                                  |
|-------------------------|---------------|----------------|----------------------------------|
|                         | 2 🎛 🖉 🖡       |                | 2 🖡 🕨                            |
| 九<br>元<br>テェア           | ð 🛛           | ED E           | liz/Designer                     |
| 🔁 🔁 🗈                   |               | 2              | ()<br>                           |
| 検索                      | •             | 1              | Form form1 {                     |
| 名前 🔺                    | ファイル名 🔺       | 2              | x = 0;                           |
| 💌 🗐 sample              |               | 4              | width = 800;                     |
| ▼ = フォーム                |               | 5              | height = 600;                    |
| form1                   |               | Ž              | x = 104;                         |
| ダイアログ                   |               | 8              | y = 40;<br>width = 376;          |
| 🧰 印刷フォーム                | _             | 10             | height = 40;                     |
| 757                     |               | 12             | ImeMode = J                      |
| □ CBSファイル               |               | 13             | Button button 1                  |
|                         | <b>T</b>      | 15             | y = 128;                         |
| 4                       | •             | 16             | width = 152                      |
| オゴミッカト                  | 図図            | 18             | altKey = KE                      |
|                         | 88            | 19             | function on                      |
| <b>≣ ⊉</b> ↓            |               | 20<br>21<br>22 | - }                              |
| 検索                      | •             | 23             |                                  |
| オブジェクト                  | クラス 🄺         | 24<br>25       | 日 if (!Application.<br>) # ここに初期 |
| ▼ iii form1             | CRS::Common:: | 26             |                                  |
| abc textbox1            | CRS::Common:: | 27             |                                  |

ファイル名「form1.crs」(任意)を入力して保存ボタンを押下します。

| ☞ 名前を付け            | て保存        |       |     |     |  |   |   |             | ×         |
|--------------------|------------|-------|-----|-----|--|---|---|-------------|-----------|
| アドレス:              | C:¥sample  |       |     |     |  | 0 | G | <b>::</b> [ |           |
| 名前                 |            | サイズ   | タイプ | 更新日 |  |   |   |             |           |
|                    |            |       |     |     |  |   |   |             |           |
|                    |            |       |     |     |  |   |   |             |           |
|                    |            |       |     |     |  |   |   |             |           |
|                    |            |       |     |     |  |   |   |             |           |
|                    |            |       |     |     |  |   |   |             |           |
|                    |            |       |     |     |  |   |   |             |           |
|                    |            |       |     |     |  |   |   |             |           |
|                    |            |       |     |     |  |   |   |             |           |
|                    |            |       |     |     |  |   |   |             |           |
|                    |            |       |     |     |  |   |   |             |           |
| ファイル名( <u>N</u> ): | form1.crs  |       |     |     |  |   |   | 保存()        | <u>S)</u> |
| ファイルの種類:           | CRSファイル (* | .crs) |     |     |  |   | • | キャンセ        | zιλ       |

9. デバッグ開始(テスト実行)

編集中のファイルからデバッグ開始アイコンを押下します。

| D Biz/Designer DT 1.4.5 |               |                                                                    |
|-------------------------|---------------|--------------------------------------------------------------------|
| 800                     | 🙋 📰 🔎 i 🖡     |                                                                    |
| プロジェクト                  | đX            | 編集中のノアイルからナハック開始<br>Biz/Designer Sample:form1.crs) 区               |
| 🔁 🔁 🗈, 🖻                |               | 🖳 🔃 🖓 📭 🛱 😭 📰 📟                                                    |
| 検索                      |               | 1 E Form form1 {                                                   |
| 名前                      | ・ファイル名 📤      | $2 \times = 0;$<br>$3 \times = 0;$                                 |
| 🝷 🗐 sample              |               | 4 width = 800;                                                     |
| ▼ = 7オ-ム                |               | 5 height = 600;<br>6 E TextBox textbox 1 {                         |
| form1                   | form1.crs     | 7 × = 104;                                                         |
| ダイアログ                   |               | 8 y = 40;<br>9 width = 376;                                        |
| 🧰 印刷フォーム                | _             | 10 height = 40;                                                    |
| = 25X                   |               |                                                                    |
| CRSファイル                 |               | 13 E Button button 1 {                                             |
| ── 画像                   | •             | x = 210;<br>y = 128;                                               |
| •                       | •             | 16 width = 152;<br>17 beight = 40;                                 |
| オブジェクト                  | 回図            | 18 altKey = KEY_F01;                                               |
|                         |               | 19 E function onTouch(e) { 20 D messageBoy(form1textboy1value);    |
| 1≣ 2↓                   |               |                                                                    |
|                         | •             |                                                                    |
| オブジェクト                  | クラス 🔺         | 24 白 if (!Application.DESIGNTIME) {<br>25 日 : #ここに知道(上処理を記述してください) |
| ▼ 🔢 form1               | CRS::Common:: |                                                                    |
| abc textbox1            | CRS::Common:: | 27                                                                 |
| w 🔲 builten 1           | CDCuComment   | 4                                                                  |

Biz/Browser DT が起動して編集中の CRS ファイルからデバッグを開始します。

テキストボックスに「ハローワールド」と入力して、ボタンを押下するとメッセージボックスに「ハローワールド」と表示されます。また、キーボードの「F1」キーを押下しても、同様にメッセージボックスが表示されます。

| ★ Biz/Browser         +         : | DT Biz/Browser DT 1.4.5 | - | $\times$ |
|-----------------------------------|-------------------------|---|----------|
| <b>ハローワールト<sup>3</sup></b>        | 🔅 Biz/Browser 🗵 🕂       |   | :        |
| Biz X<br>JR-7-AF<br>OK            | /₽−7−,µ, <sup>2</sup>   |   |          |

## Biz/Designer DT 開発スタートアップガイド

株式会社オープンストリーム

Copyright(c) Open Stream, Inc. All Rights Reserved